# Lectrosonics Standard Test & Alignment Procedure

| <b>Part number(s):</b> | HH                    | Hardware version(s): | 17424B (audio) & 17423B (radio) | Firmware version(s):           | 0.93  |
|------------------------|-----------------------|----------------------|---------------------------------|--------------------------------|-------|
| <b>Part number(s):</b> | HHAU                  | Hardware version(s): | 17424B (audio) & 17423B (radio) | Firmware version(s):           | ?     |
| <b>Part number(s):</b> | HH/E01                | Hardware version(s): | 17424B (audio) & 17423B (radio) | Firmware version(s):           | ?     |
| <b>Part number(s):</b> | HH/E02                | Hardware version(s): | 17424B (audio) & 17423B (radio) | Firmware version(s):           | ?     |
| Common name:           | hand held transmitter | Author(s):           | Rodney Wildhagen & Cruz Garcia  | <b>Test procedure version:</b> | 01.00 |
| Date:                  | 04 Oct 2011           |                      |                                 |                                |       |

Initial setup: Audio Board only
Audio board with PIC18F67J11 μC IC

| Step        | <u>Measurement name&amp; description</u>                                                                                                    | Measurement result (Typ)                                                                                                    |
|-------------|----------------------------------------------------------------------------------------------------|----------------------------------------------------------------------------------------------------|
| Test Segmen | nt 10 of 60                                                                                                    |                                                                                                    |
|             | Program µC IC and Current draw Audio board only                                                                                                    |                                                                                                    |
| CAUTION     | <ul> <li>When reprograming already tested devices, be sure to set devices</li> <li>limiter settings, etc.). In Microchip MPLAB this is done by sele</li> <li>EEPROM on program &gt; Apply &gt; OK. Failure to do so will result</li> <li>frequency block, limiter setting, indicator settings, etc.</li> </ul> | e programmer GUI to preserve all settings (block,<br>cting Programmer > Settings > Program > Preserve<br>It in loss of all assigned variable values such as |
| Note        | This need only be performed at the factory the first time the DU firmware update is desired and confirmed to be appropriate.                                                                                                    | T is powered up, when $\mu C$ IC is replaced, or when a                                                                                                    |
|             | Apply +3.0VDC, 300mA current limit in at battery contact J8 (J                                                                                                    | 9 is circuit common)                                                                                                    |
| Note        | In order to program DUT, JU1 must be jumpered or the power b programming process. Remove JU1 jumper after programming.                                                                                                    | outton must be pressed during the entire                                                                                                    |
|             | Program $\mu$ C IC with programming cable connected at J6 (ICSP                                                                                                    | port)                                                                                                    |
|             | Remove ICSP cable                                                                                                    |                                                                                                    |
|             | Measure current draw                                                                                                    | 50 to 500 mA (117)                                                                                                    |
| Note        | The goal here is only to ensure the audio board powers up and is                                                                                                    | s not burning up with fever                                                                                                    |

### Test Segment 20 of 60

#### NOTE: This segment may be performed using one audio board to test multiple radio boards

#### **Initial setup:**

- Known good, pre-tested audio board with PIC18F67J11  $\mu$ C IC running firmware version appropriate & current for part number connected to an untested radio board
- Test panel key pad or appropriate test rig connected to audio board J2
- Apply +3.0VDC, 300mA current limit in at battery contact J8 (J9 is circuit common).
- All voltage measurements referenced to circuit common
- All demodulated carrier and carrier deviation measurements taken with a Hewlett Packard 8901B modulation analyzer with no 8901B filters selected. Use of other instruments may yield different results particularly measurements pertaining to noise and phase and measurements where noise is a significant factor
- All audio stimulus signals applied to audio input rig defined at foot of this document
- Step
   Measurement name & description
   Measurement result (Typ)

   Power Up sequence and current draw
   Prerequisite(s): FPGA IC programmed

Hold test power button on test panel key pad for 3 seconds until DUT powers up Observe behavior of test key pad LED

- All audio stimulus signals are single ended.
- Carrier power for various part numbers are as follows:
- HH=100mW, HHAU & HH/E01=50mW and HH/E02
- All audio measurements taken with a ≤ 10 Hz HPF and 80KHz LPF (use filter on audio signal analyzer, no modulation analyzer unless otherwise specified).
- This font indicates use of the Alternate Method to manual testing. The Alternate Method uses the LectroLink apparatus and either the LecNet2 Command Terminal Utility or the O:\ATE\MTE\HH\HH\_LectroLink\_Control.exe program. Test steps bearing the same number indicates alternate method(s).

-10 LED turns on red, then -20 LED turns on red then both off. both LED's flash red once then

|                  |                                                                         | green once           |        |
|------------------|-------------------------------------------------------------------------|----------------------|--------|
|                  | Observe behavior of test audio board LCD                                | "HH"                 |        |
|                  |                                                                         | "Vx.xx"              |        |
|                  |                                                                         | "block XX"           |        |
|                  |                                                                         | "Hybrid"             |        |
|                  |                                                                         | ?                    |        |
|                  |                                                                         | ?                    |        |
|                  |                                                                         | ?                    |        |
|                  |                                                                         | ?                    |        |
|                  |                                                                         | frequency "Main"     | screen |
| Note             | a flashing antenna icon inside a Ø indicates the PLL is not locked      |                      |        |
|                  | Measure current draw                                                    | 50 to 500 mA         | (145)  |
| Note             | The goal here is only to ensure the DUT powers up and is not burning u  | ıp with fever        |        |
|                  | Audio board frequency block assignment                                  |                      |        |
| Prerequisite(s): | FPGA IC programmed                                                      |                      |        |
| Note:            | This part has to be performed only on the first DUT to setup Test Audic | Board for the Block. |        |
|                  | Momentarily connect audio board TP5 to TP22 (enter Set-up mode          | ;)                   |        |
| Note             | Entering Set-up mode is not necessary if the Alternate Method is ex     | kercised.            |        |
|                  | Using the test key pad navigate to the "Block" screen.                  |                      |        |
|                  | Press UP or DWN button on the test panel key pad to change unit to des  | sired Block          |        |
|                  | block= (set freq block 470,19-33, 944 standard 4                        | 100-999 extended)    |        |
|                  | Turn DUT Off then back On and check to see if the Block set.            |                      |        |
|                  | VCO adjustment & VCO start up test                                      |                      |        |

VCO adjustment & VCO start-up test

Prerequisite(s): FPGA IC programmed

Using the test key pad navigate to the "Freq." screen

Press MENU/SEL and UP button simultaneously to change frequency to highest frequency. (pressing MUNU/SEL

and UP simultaneously will step the frequency up in increments of 16 only pressing the UP or DOWN buttons will only increment by 1)

| channal-VV | set channel  | (0(00) | to 1020 | (ff) | in normal |  |
|------------|--------------|--------|---------|------|-----------|--|
| Channet-XX | tuning mode, | 80 is  | 512)    |      |           |  |

Adjust radio board C1 for 2.5 VDC at radio board TP1 (VCO CONT) +2.45 to +2.55 VDC (+2.5)

#### No DC power in at battery contacts

Wait until transmitter completely powers down (approx. 4 sec)

### Apply +3.0VDC, 500mA current limit in at battery contact J8 (J9 is circuit common)

Hold Power button for 3 seconds (make sure unit come on).

Measure carrier signal power to be sure the VCO starts on power up at selected  $\geq$  +10 dBm carrier frequency

Using the test key pad navigate to the "Freq." screen

Press MENU/SEL and UP button simultaneously to change frequency to lowest frequency. (pressing MUNU/SEL and UP simultaneously will step the frequency up in increments of 16 only pressing the UP or DOWN buttons will only increment by 1)

channel=XX set channel (0(00) to 1020 (ff) in normal tuning mode, 80 is 512)

Measure DC voltage at radio board TP1 (VCO\_CONT) +0.6 to +1.2 VDC

### No DC power in at battery contacts

Wait until transmitter completely powers down (approx. 4 sec)

### Apply +3.0VDC, 500mA current limit in at battery contact J8 (J9 is circuit common)

Hold Power button for 3 seconds (make sure unit come on).

Measure carrier signal power to be sure the VCO starts on power up at selected  $\geq$  +10 dBm carrier frequency

Carrier signal power adjustments & spectral purity measurements

Prerequisite(s): FPGA IC programmed

### Momentarily connect audio board TP22 to J5 pin 4 (enter Set-up mode)

Note Entering Set-up mode is not necessary if the Alternate Method is exercised.

Note Power Measurement are made with the output of the DUT connected directly to the power measuring device to ensure measurement is as accurate as posable .

Using the test key pad navigate to the "PwrCal" screen

This sets the DUT to "L" (50mW) carrier power at the Mid carrier frequency, from here pressing the UP or DWN buttons adjusts carrier power. Pressing MENU/SEL button once will move to the Low carrier freq. UP and DWN buttons adjusts carrier power. Press MENU/SEL again moves to the highest frequency, UP and DWN buttons adjusts carrier power. Pressing MENU/SEL once more moves to "H" (100mW) at the Mid freq and the pattern continues to set power for 100mW.

Measure current draw

Repeat this process until all 6 carrier signal power points have been adjusted and double checked after the last adjustment has been made

|                                   | Carrier                                                                                               | signal power tole<br>procedure segme                                                   | rances for test<br>nt #20                                                                                                    |
|-----------------------------------|----------------------------------------------------------------------------------------------------|----------------------------------------------------------------------------------------|----------------------------------------------------------------------------------------------------|
| aw tolerances                     |                                                                                                    | 50mW                                                                                   | 100mW                                                                                                    |
| for test procedure segment<br>#20 |                                                                                                    | +15  to  +19 dBm $+18  to  +22 dB$                                                     |                                                                                                    |
| 100mW                             | HHAU 16 to 17 5dPm                                                                                    |                                                                                        |                                                                                                    |
| 191 to 233<br>mA (212)            | HH/E01                                                                                                | +14.8 to -                                                                             |                                                                                                    |
|                                   | HHB/E02                                                                                               | 9.5 to 11.1dBm                                                                         |                                                                                                    |
|                                   | <b>aw tolerances</b><br><b>redure segment</b><br><b>#20</b><br><b>100mW</b><br>191 to 233<br>mA (212) | carrier segment<br>#20<br>100mW<br>191 to 233<br>mA (212)<br>HHAU<br>HH/E01<br>HHB/E02 | Carrier signal power toler<br>procedure segment#2050mW100mWHH191 to 233<br>mA (212)HHAU16 to 17.5dBmHH/E01+14.8 to -<br>18.8dBmHHB/E029.5 to 11.1dBm |

set transmitter power calibration parameter, "p" selects the power level must be 50 or 100, "s" specifies the carrier frequency within the block and must be 0 for block bottom, 1 for block middle, or 2 for block top

Note

Note

Carrier power may alternatively be adjusted by first querying the powercal value "powercal(50, 0)?" and subsequently incrementing or decrementing carrier power using "p=+2" syntax.

### Test Segment 30 of 60

# NOTE: This segment may be performed using one known good pre-tested audio board to test multiple radio boards

|                 | Spectral purity measurements and RF Mute function                                                                           |                                          |
|-----------------|----------------------------------------------------------------------------------------------------|------------------------------------------|
| Prerequisite(s) | : FPGA IC programmed                                                                                                    |                                          |
|                 | Connect RF Board J3(J4 common) DUT output to a splitter that feeds to the frequency input and the ModAn.                    | e SpecAn, Frequency Counter high         |
|                 | Momentarily connect audio board TP22 to J5 pin 4 (enter Set-up mode                                                         | e)                                       |
| Note            | Entering Set-up mode is not necessary if the Alternate Method is exerc                                                      | ised.                                    |
|                 | Apply +3.0VDC, 500mA current limit in at battery contact J8 (J9 is cir                                                      | rcuit common)                            |
|                 | Using the test key pad navigate to the "PwrCal" screen                                                                      |                                          |
|                 | Step thru all 6 PwrCal measurement while checking for spurs using both pr<br>will result in 12 different spur measurements. | escribed setting in the next steps. This |
|                 | Measure spurs 5 to 1495MHz RBW=30kHz, VBW=10kHz                                                                             | $\leq$ -65 dBc                           |
| Note            | Neither the 2nd nor the 3rd harmonic should be considered as a spur                                                         |                                          |
|                 | Measure spurs carrier freq +/- 20MHz RBW=30kHz, VBW=10kHz                                                                   | $\leq$ -65 dBc                           |
|                 | Using the test key pad navigate to the "Standby" menu and press the MENU                                                    | J/SEL to activate RF Mute                |
|                 | Measure RF carrier output at radio board J3                                                                                 | $\leq$ -60 dBc                           |
|                 | Press MENU/SEL button again to get to the "Xmit" menu, Pressing MENU                                                        | J/SEL again take unit out of "Standby"   |
|                 | Measure carrier signal power to at radio board J3                                                                           | $\geq$ +5 dBm                            |
|                 | Using the test key pad navigate back to the frequency "Main" screen                                                         |                                          |
|                 | Modulation level and distortion adjust                                                                                      |                                          |

Prerequisite(s): FPGA IC programmed

DUT at middle carrier frequency

channel=XX set channel (0(00) to 1020 (ff) in normal tuning mode, 80 is 512)

NOTE BL944 specimens are permitted to exhibit 150% of otherwise allowable distortion. Some products have required this additional margin, others have not. At the time of this writing it is unknown how this product will shake out.

|      | Momentarily connect audio                                            | board TP22 to J5 pin 4 (enter Set-up mode)                                               |                    |       |  |  |  |  |
|------|----------------------------------------------------------------------|------------------------------------------------------------------------------------------|--------------------|-------|--|--|--|--|
| Note | Entering Set-up mode is no                                           | t necessary if the Alternate Method is exercised                                         | d.                 |       |  |  |  |  |
|      | pilotbp=1                                                            |                                                                                          |                    |       |  |  |  |  |
|      | Using the test key pad naviga                                        | ate to the "DevOff" screen (Mid carrier freq is hig                                      | hlighted)          |       |  |  |  |  |
|      | tone=1 (sets DSP 1k)                                                 | Hz test tone mode ON)                                                                    |                    |       |  |  |  |  |
|      | Adjust radio board R26 for n carrier                                 | ninimum modulation distortion at demodulated                                             | $\leq$ 1.0 % THD+N | (0.7) |  |  |  |  |
|      | Adjust radio board R47 for 1                                         | 00kHz peak deviation at radio board J3                                                   | 99 to 101 kHz      | (100) |  |  |  |  |
|      | Press MENU/SEL button on                                             | the test panel key pad (Lowest carrier freq is high                                      | lighted)           |       |  |  |  |  |
|      | channel=XX                                                           | set channel (0(00) to 1020 (ff)<br>tuning mode, 80 is 512)                               | in normal          |       |  |  |  |  |
|      | Measure distortion at demode required                                | ulated carrier, fine adjusting radio board R26 if                                        | $\leq$ 1.2 % THD+N | (0.7) |  |  |  |  |
|      | Press UP or DWN button on deviation at radio board J3                | the test panel key pad for 100 kHz peak carrier                                          | 99 to 101 kHz      | (100) |  |  |  |  |
|      | devoff(0)? (Get dev:<br>channel) (+10 to -10<br>offset for 100KHz)(2 | <pre>iation offset setting for the Low 0). devoff(0)=x (set deviation 1KHz steps).</pre> | 99 to 101 kHz      | (100) |  |  |  |  |
|      | Press MENU/SEL button on                                             | the test panel key pad (Highest carrier freq is high                                     | nlighted)          |       |  |  |  |  |
|      | channel=XX                                                           | set channel (0(00) to 1020 (ff)<br>tuning mode, 80 is 512)                               | in normal          |       |  |  |  |  |
|      | Measure distortion at demode required                                | ulated carrier, fine adjusting radio board R26 if                                        | $\leq$ 1.2 % THD+N | (0.7) |  |  |  |  |
|      | Press UP or DWN button on deviation at radio board J3                | the test panel key pad for 100 kHz peak carrier                                          | 99 to 101 kHz      | (100) |  |  |  |  |
|      | devoff(1)? (Get dev:<br>channel) (+10 to -10<br>offset for 100KHz)(2 | iation offset setting for the hig<br>0). devoff(1)=x (set deviation<br>1KHz steps).      | n<br>99 to 101 kHz | (100) |  |  |  |  |
|      | Repeat this step until no furth                                      | ner adjustment is necessary                                                              |                    |       |  |  |  |  |

Press BACK button on the test panel key pad to get back to the frequency "Main" screen tone=0 (turns off DSP 1kHz test tone)

#### **Test Segment 40 of 60**

#### Install VCO shield cover

No DC power in at battery contacts Disconnect radio board from audio board Install VCO shield assembly Part number ? Bend tabs at 45 degrees and Solder around the VCO shield Allow to cool for a minimum of 10 minutes

#### Test Segment 50 of 60

### NOTE: This segment must be performed using the audio/radio board pairs that will remain paired up

#### Setup:

- Audio board with PIC18LF6J11 µC IC running firmware version appropriate & current for part number connected to an untested radio board, these boards will live together til death do they part.
- Test panel key pad connected to audio board J3
- Apply +3.0VDC, 500mA current limit in at battery contact J8 (J9 is circuit common)
- All voltage measurements referenced to circuit common
- All demodulated carrier and carrier deviation measurements taken with a Hewlett Packard 8901B modulation analyzer with no 8901B filters selected. Use of other instruments may yield different results particularly measurements pertaining to noise and phase and measurements where noise is a significant factor
- All audio stimulus signals applied to audio input rig

- All audio stimulus signals are single ended.
- Carrier power for the various part numbers are as follows:
- HM=100mW, HMAU & HM/E01=50mW and HM/E02
- All audio measurements taken with a ≤ 10Hz HPF and 80KHz LPF (use filter on audio signal analyzer, not modulation analyzer unless otherwise specified).
- This font indicates use of the Alternate Method to manual testing. The alternate Method uses the LectroLink apparatus and either the LecNet2 Command Terminal Utility or the O:\ATE\MTE\HM\HM\_LectroLink\_Control.exe program. Test steps bearing the same number indicate alternate method(s).
- Connect Power Meter Head to RF Board J3(MT4 is circuit

defined at foot of this document, see below

common).

|              | Power Up sequence and current draw                                           |                                           |                            |
|--------------|------------------------------------------------------------------------------|-------------------------------------------|----------------------------|
| Prerequisite | e(s): FPGA IC programmed                                                     |                                           |                            |
|              | Hold power button on test panel key pad for 3 seconds.                       |                                           |                            |
|              | Observe behavior of test key pad LED                                         | -10 LED turns on r<br>turns on red then b | red, then -20 LEI oth off. |
|              |                                                                              | both LED's flash re                       | ed once then               |
|              |                                                                              | green once                                |                            |
|              | Observe behavior of test key pad LCD                                         | "000000"                                  |                            |
|              |                                                                              | "HH"                                      |                            |
|              |                                                                              | "Vx.xx"                                   |                            |
|              |                                                                              | "Hybrid"                                  |                            |
|              |                                                                              | ?                                         |                            |
|              |                                                                              | ?                                         |                            |
|              |                                                                              | ?                                         |                            |
|              |                                                                              | ?                                         |                            |
|              |                                                                              | frequency "Main"                          | screen                     |
|              | a flashing antenna icon inside a $\emptyset$ indicates the PLL is not locked |                                           |                            |
|              | Measure current draw                                                         | 50 to 500 mA                              | (170)                      |
| Note         | The goal here is only to ensure the audio board powers up and is no          | ot burning up with fever                  |                            |
| 20.20        | Control Panel switch test                                                    |                                           |                            |
| Prerequisite | e(s): FPGA IC programmed                                                     |                                           |                            |
| -            | Apply +3.0VDC, 500mA current limit in at battery contact J8 (J9 i            | s circuit common)                         |                            |
|              | LCD display and push button key pad installed                                | ,                                         |                            |
|              | Observe LCD display and                                                      |                                           |                            |
|              | verify the frequency "Main"                                                  |                                           |                            |

screen is displayed

| buttons?                                         | <pre>realtime button status bitmap (menu/sel=128, back=64, up=1, down=2, "4=4", "3=8", "2=16", "1=32", no button=0)</pre> | ok 0 (no<br>tolerance)  | (0)  |
|--------------------------------------------------|----------------------------------------------------------------------------------------------------|-------------------------|------|
| Press and release control board Menu/Sel button  |                                                                                                    |                         |      |
| Observe change in menu on LCD to the Menu screen |                                                                                                    |                         |      |
| press and hold<br>Menu/Sel                       | <pre>realtime button status bitmap (menu/sel=128, back=64, up=1, down=2, "4=4", "3=8", "2=16",</pre>                      | ok 1 (no<br>tolerance)  | (1)  |
| buttons?                                         | "1=32", no button=0                                                                                                    |                         |      |
| Release Menu/Sel<br>button                       |                                                                                                    |                         |      |
| Press and hold control board<br>Down button      |                                                                                                    |                         |      |
| Observe change in highlighted menu on LCD        |                                                                                                    |                         |      |
| buttons?                                         | <pre>realtime button status bitmap (menu/sel=128, back=64, up=1, down=2, "4=4", "3=8", "2=16", "1=32", no button=0)</pre> | ok 16 (no<br>tolerance) | (16) |
| Release Down button                              |                                                                                                    |                         |      |
| Press and hold control board<br>Up button        |                                                                                                    |                         |      |
| Observe change in highlighted menu on LCD        |                                                                                                    |                         |      |
| buttons?                                         | <pre>realtime button status bitmap (menu/sel=128, back=64, up=1, down=2, "4=4", "3=8", "2=16",</pre>                      | ok 32 (no<br>tolerance) | (32) |

"1=32", no button=0) Release Up button Press and hold control board Back button Observe change in Menu on LCD return back to freq "main screen" realtime button status bitmap (menu/sel=128, back=64, up=1, ok 2 (no buttons? (2) down=2, "4=4", "3=8", "2=16", tolerance) "1=32", no button=0) Release Back button Press and hold control board Mute Ø button Observe change in Menu on LCD the Mute ØIcon appears realtime button status bitmap (menu=1, back=2, mode=4, ok 4 (no buttons? (4) power=8, down=16, up=32, tolerance) mute=64) Release Mute button Press and release Mute Ø until any icons are gone. Press and hold Audio board Mute button Observe change in Menu on LCD the<--Mute-> Icon appears and flashes realtime button status bitmap ok 64 (no buttons? (menu=1, back=2, mode=4, (64) tolerance) power=8, down=16, up=32,

```
mute=64)
```

Release Mute button Press and hold control board Power button

```
buttons?

realtime button status bitmap
(menu/sel=128, back=64, up=1, ok 0 (no)
down=2, "4=4", "3=8", "2=16", tolerance)
"1=32", no button=0)
(8)
```

Release Power button

#### DC voltage measurements

#### Apply +3.0VDC, 500mA current limit in at battery contact J8 (J9 is circuit common)

Hold Power button for 3 seconds (make sure unit come on).

| Measure DC voltage at audio board: | TP16            | +1.7 to +1.9VDC         | (+1.8)    |
|------------------------------------|-----------------|-------------------------|-----------|
|                                    | TP9             | +3.1 to +3.5VDC         | (+3.3)    |
|                                    | D3/C37 junction | -3 to -3.6VDC           | (-3.3)    |
|                                    | U16-pin5        | +4.9 to +5.1VDC         | (+5.0)    |
|                                    | C40/D4 junction | +6.9 to +7.1VDC         | (+7.0)    |
|                                    | TP-3            | +4.1 to +4.9VDC         | (+4.0)    |
|                                    | TP1 (backlight) | +2.5 to +2.7VDC         | +2.6      |
|                                    | TP6             | +1.39 to +1.59VDC       | (+1.49)   |
|                                    | TP15            | TP6 value +/-<br>50mVDC | (+10mVDC) |

### Phantom power voltage measurements

Current measurements are made with audio input rig (described at the foot of this document) attached to the audio<br/>input of the audio board with NO audio stimulus. Audio stimulus will light the audio LED's causing more current<br/>pull and the audio input rig can add as much as 10 mA. Connect input rig to DUT.Measure voltage at Audio+2.0 to +3.0VDC(+2.5V)

input Rig test point

<u>Audio board frequency block assignment</u>

Momentarily connect audio board TP5 to TP22 (enter Set-up mode)NoteEntering Set-up mode is not necessary if the Alternate Method is exercised.Using the test key pad navigate to the "Block" screen.Press UP or DWN button on the test panel key pad to change unit to desired Blockblock= (set freq block 470,19-33, 944 standard 400-999 extended)Turn DUT Off then back On and check to see if the Block set.

VCO adjustment & VCO start-up test

Using the test key pad navigate to the "Freq." screen

Press MENU/SEL and UP button simultaneously to change frequency to highest frequency. (pressing MUNU/SEL and UP simultaneously will step the frequency up in increments of 16 only pressing the UP or DOWN buttons will only increment by 1)

(+2.5)

| ahannal-VV | set channel  | (0(00) | to 1020 | (ff) | in normal |  |
|------------|--------------|--------|---------|------|-----------|--|
| channel=xx | tuning mode, | 80 is  | 512)    |      |           |  |

Adjust radio board C1 for +2.5 VDC at radio board TP1 +2.0 to +2.6 VDC

No DC power in at battery contacts

Wait until transmitter completely powers down (approx. 4 sec)

Apply +3.0VDC, 500mA current limit in at battery contact J8 (J9 is circuit common)

Hold Power button for 3 seconds (make sure unit come on).

Measure carrier signal power to be sure the VCO starts on power up at selected  $\geq$  +10 dBm carrier frequency

Using the test key pad navigate to the "Freq." screen

Press MENU/SEL and UP button simultaneously to change frequency to lowest frequency. (pressing MUNU/SEL and UP simultaneously will step the frequency up in increments of 16 only pressing the UP or DOWN buttons will only increment by 1)

```
channel=XX set channel (0(00) to 1020 (ff) in normal tuning mode, 80 is 512)
```

# No DC power in at battery contacts

Wait until transmitter completely powers down (approx. 4 sec)

Apply +3.0VDC, 500mA current limit in at battery contact J8 (J9 is circuit common)

Hold Power button for 3 seconds (make sure unit come on).

Measure carrier signal power to be sure the VCO starts on power up at selected carrier frequency  $\ge +10 \text{ dBm}$ 

Carrier signal power adjustments & spectral purity measurements

Momentarily connect audio board TP22 to J5 pin 4 (enter Set-up mode)

Note Entering Set-up mode is not necessary if the Alternate Method is exercised.

Note Power Measurement are made with the output of the DUT connected directly to the power measuring device to ensure an accurate as possible measurement.

Using the test key pad navigate to the "PwrCal" screen

Note This sets the DUT to 50mW carrier power at the Mid carrier frequency, from here pressing the UP or DWN buttons adjusts carrier power. Pressing MENU/SEL button once will move to the lowest carrier freq. UP and DWN buttons adjusts carrier power. Press MENU/SEL again moves to the highest frequency, UP and DWN buttons adjusts carrier power. Pressing MENU/SEL once more moves to 100mW at the Mid carrier frequency and the pattern continues.

Measure current draw

Repeat this process until all 6 carrier signal power points have been adjusted and double checked after the last adjustment has been made

| Current draw tolerances<br>for test procedure segment<br>#20 |                 | Carrie          | r signal power to<br>procedure segr | olerances for test<br>nent #20 |          |
|--------------------------------------------------------------|-----------------|-----------------|-------------------------------------|--------------------------------|----------|
|                                                              |                 |                 | 50mW                                | 100mW                          |          |
|                                                              | 50mW            | 100mW           | HH                                  | +16.3 to                       | +19.3 to |
| 17400                                                        | 333 to          | 414 to          |                                     | +1/./dBm                       | +20./dBm |
| $1/423 \leq B$                                               | 407 mA<br>(370) | 506 mA<br>(460) | HHAU                                | +16.3 to<br>+17.7dBm           |          |
| 1                                                            |                 |                 | HH/E01                              | +14.8 to -                     |          |

|      |                                                                         |                                          | 18.8dBm                                                      |                                                                   |                                                                                             |
|------|-------------------------------------------------------------------------|------------------------------------------|--------------------------------------------------------------|-------------------------------------------------------------------|---------------------------------------------------------------------------------------------|
|      |                                                                         | HH/E02                                   | 9.7 to 11.1dBm                                               |                                                                   |                                                                                             |
|      | <pre>powercal(p,s)=</pre>                                               | set tra<br>the pow<br>positio<br>1 for b | nsmitter pow<br>er level mus<br>n within the<br>lock middle, | er calibration<br>t be 50 or 10<br>block and ma<br>or 2 for block | on parameter, "p" selects<br>00, "s" specifies the<br>ust be 0 for block bottom,<br>ock top |
| Note | Carrier power may alt<br>value "powercal(50,0)<br>power using "p=+2" sy | ernativ<br>?" and<br>vntax.              | ely be adjus<br>subsequently                                 | ted by first<br>incrementing                                      | querying the powercal<br>g or decrementing carrier                                          |

# Test Segment 60 of 60

# Spectral purity measurements and RF Mute function

| Prerequisit | e(s): FPGA IC programmed                                                                                                    |                                                                                                |  |  |
|-------------|----------------------------------------------------------------------------------------------------|------------------------------------------------------------------------------------------------|--|--|
|             | Connect BNC cable with a 2 Prong Adaptor from RF Board J3(J4 commo<br>Frequency Counter high frequency input and the ModAn. | on) to a splitter that feeds to the SpecAn,                                                    |  |  |
|             | Step thru all 6 PwrCal measurement while checking for spurs using both p will result in 12 different spur measurements.     | prescribed setting in the next steps. This                                                     |  |  |
|             | Measure spurs 5 to 1495MHz RBW=30kHz, VBW=10kHz                                                                             | $\leq$ -65 dBc                                                                                 |  |  |
| Note        | Neither the 2nd nor the 3rd harmonic should be considered as a spur                                                         |                                                                                                |  |  |
|             | Measure spurs carrier freq +/- 20MHz RBW=30kHz, VBW=10kHz                                                                   | $\leq$ -65 dBc                                                                                 |  |  |
|             | Using the test key pad navigate to the "Standby" menu and press the SEN                                                     | Using the test key pad navigate to the "Standby" menu and press the SENU/SEL to active RF Mute |  |  |
|             | Measure RF carrier output at radio board J3                                                                                 | $\leq$ -60 dBc                                                                                 |  |  |
|             | Press MENU/SEL button again to get to the "Xmit" menu, Pressing MEN                                                         | U/SEL again take unit out of "Standby"                                                         |  |  |
|             | Measure carrier signal power to at radio board J3                                                                           | $\geq$ +5 dBm                                                                                  |  |  |
|             | Using the test key pad navigate back to the frequency "Main" screen                                                         |                                                                                                |  |  |
|             | Modulation level and deviation adjustment                                                                                   |                                                                                                |  |  |

Prerequisite DUT at mid channel for the Block. channel=XX set channel (0(00) to 1020 (ff) in normal

|                                                         | tuning mode, 80 is 512)                                                                                        |                                                   |                             |
|---------------------------------------------------------|----------------------------------------------------------------------------------------------------|---------------------------------------------------|-----------------------------|
| BL944 specimens are p additional margin. other          | ermitted to exhibit 150% of otherwise allowable distors have not. At the time of this writing, it is unknown l | rtion. Some products h<br>now this product will s | ave required this hake out. |
| Momentarily connect A                                   | udio Board TP5 to TP22 (enter Set-up mode).                                                                    |                                                   |                             |
| Entering Setup Mode is                                  | not necessary if the Alternate Method is used.                                                                 |                                                   |                             |
| pilotbp=1                                               |                                                                                                    |                                                   |                             |
| Using the test key pad r                                | navigate to the "DevOff" screen (Mid carrier frequency                                                         | y is highlighted)                                 |                             |
| tone=1 (sets DSE                                        | P 1KHz test tone mode on)                                                                                      |                                                   |                             |
| Adjust RF Board R26 f<br>Board J3.                      | or minimum distortion at demodulated carrier at RF                                                             | $\leq$ 1.0% THD+N                                 | (0.7)                       |
| Adjust RF Board R47 f                                   | or 100KHz peak deviation at RF Board J3.                                                                       | 99 to 101KHz                                      | (100)                       |
| Press MENU/SEL butto                                    | on on the test panel key pad (lowest carrier frequency :                                                       | is highlighted)                                   |                             |
| channel=XX                                              | set channel (0(00) to 1020 (ff)<br>tuning mode, 80 is 512)                                                     | in normal                                         |                             |
| Measure distortion at de                                | emodulated carrier at RF Board J3.                                                                             | $\leq$ 1.2% THD+N                                 | (0.7)                       |
| Press Up or Down butto<br>Board J3.                     | on on test key pad for 100KHz peak deviation at RF                                                             | 99 to 101KHz                                      | (100)                       |
| devoff(0)? (Get<br>channel) (+10 to<br>offset for 100KH | <pre>deviation offset setting for the Low<br/>-10). devoff(0)=x (set deviation<br/>z)(1KHz steps).</pre>       | <sup>7</sup> 99 to 101KHz                         | (100)                       |
| Press MENU/SEL butto                                    | on on the test panel key pad (Highest carrier frequency                                                        | v is highlighted)                                 |                             |
| channel=XX                                              | set channel (0(00) to 1020 (ff)<br>tuning mode, 80 is 512)                                                     | in normal                                         |                             |
| Measure distortion at de                                | emodulated carrier at RF Board J3                                                                              | $\leq$ 1.2% THD+N                                 | (0.7)                       |
| Press Up or Down butto<br>Board J3.                     | on on test key pad for 100KHz peak deviation at RF                                                             | 99 to 101KHz                                      | (100)                       |

Note:

devoff(1)? (Get deviation offset setting for the High 99 to 101KHz channel) (+10 to -10). devoff(1)=x (set deviation (100)offset for 100KHz)(1KHz steps).

Repeat this Section until no further adjustment is necessary.

Press BACK button on the test key pad to get back to the main (frequency) screen.

```
tone=0 (turns Off test tone)
```

Low pass filter set / and Frequency adjust

Prerequisite(s) Unit in set-up mode

Unit at middle carrier frequency

# Note Entering Set-up mode is not necessary if the Alternate Method is exercised.

Using the test panel key pad navigate to the "Rolloff" screen LCD reads "Rolloff 35Hz" If LCD reads anything other than "Rolloff 35Hz" press the DWN button on the test panel key pad to change it to "Rolloff 35Hz".

```
rolloff=0 (set LF roll-off to 35 Hz)
```

Using the test panel key pad navigate to the "Fine" screen (menu function that allows offset of carrier frequency) Press UP or DWN button on the test panel key pad to fine adjust middle carrier +/- 2kHz frequency finetune? (gets setting) finetune=xx (set fine frequency correction -16 to

```
finetune? (gets setting) finetune=xx (set fine frequency correction -16 to +15, 3.125 kHz steps)
```

Pilot signal deviation & frequency measurements

Prerequisite(s) no audio in at audio input rig

Gain set to "0"

level=0 (changes audio level to 0)

Using the test panel key pad navigate to the "freq." screen

Press MENU/SEL and UP button simultaneously to change frequency to the lowest carrier frequency. (pressing MUNU/SEL and UP simultaneously will step the frequency up in increments of 16 only pressing the UP or DOWN buttons will only increment by 1).

| ahannal-VV              | set channel (0(00) to 1020 ( | ff) in normal |       |
|-------------------------|------------------------------|---------------|-------|
|                         | tuning mode, 80 is 512)      |               |       |
| Measure peak carrier de | 4.5 to 6.5 KHz               | (5.5)         |       |
|                         |                              | 2.8 to 3.4KHz | (3.1) |

|                 |                                                                                                    | 2.8 to 3.4 KHz       | (3.1) |  |  |
|-----------------|----------------------------------------------------------------------------------------------------|----------------------|-------|--|--|
|                 |                                                                                                    | 1.5 to 1.9 KHz       | (1.9) |  |  |
| Note            | Pilot Tone signal frequency at demodulated carrier at radio board J3                                                                                                    | 31.999 to 32.001 KHz | (32)  |  |  |
|                 | Noise measurements (low gain branch)                                                                                                    |                      |       |  |  |
| Prerequisite(s) | Unit in set-up mode                                                                                                    |                      |       |  |  |
|                 | Gain set to "0"                                                                                                    |                      |       |  |  |
| Note            | Entering Set-up mode is not necessary if the Alternate Method is exercised                                                                                                    | 1.                   |       |  |  |
|                 | Using the test panel key pad navigate to the "Compat" screen                                                                                                    |                      |       |  |  |
|                 | Press UP button on the test panel key pad until LCD reads "Passthru"                                                                                                    |                      |       |  |  |
|                 | compat=0 (changes compat mode to passthru)                                                                                                    |                      |       |  |  |
|                 | Using the test panel key pad navigate to the "Freq." screen                                                                                                    |                      |       |  |  |
|                 | Press MENU/SEL and UP button simultaneously to change frequency to highest frequency. (pressing MUNU/SEL and UP simultaneously will step the frequency up in increments of 16 only pressing the UP or DOWN buttons will only increment by 1) |                      |       |  |  |
|                 | channel=XX set channel (0(00) to 1020 (ff) tuning mode, 80 is 512)                                                                                                    | in normal            |       |  |  |
|                 | Using the test panel key pad navigate to the "Gainsw" screen<br>gainsw=2                                                                                                    | select low gain      |       |  |  |
|                 | Measure Noise (noise signal amplitude) at radio board J3                                                                                                    | $\leq$ -55 dBu       | (-58) |  |  |
|                 | Noise & microphonics measurements (high gain branch)                                                                                                    |                      |       |  |  |
| Prerequisite(s) | Unit in set-up mode                                                                                                    |                      |       |  |  |
| Note            | Entering Set-up mode is not necessary if the Alternate Method is exercised.                                                                                                    |                      |       |  |  |
|                 | DUT in "Passthru"                                                                                                    |                      |       |  |  |
|                 | No audio signal in at audio input rig                                                                                                    |                      |       |  |  |
|                 | FREQ set to highest frequency                                                                                                    |                      |       |  |  |
|                 | Gain set to "0"                                                                                                    |                      |       |  |  |
|                 | Using the test panel key pad navigate to the "Gainsw" screen                                                                                                    | select high gain     |       |  |  |
|                 |                                                                                                    |                      |       |  |  |

| gainsw=1                                                                                                    |                |       |
|----------------------------------------------------------------------------------------------------|----------------|-------|
| Measure Noise (noise signal amplitude) at radio board J3                                                                                                    | $\leq$ -55dBu  | (-58) |
| Tap edge of radio board repeatedly at corner opposite from power connections with ceramic screwdriver handle and measure noise at demodulated carrier at radio board J3 referenced to step #40.100.10 value | 0 to 18dB(r)   | (+5)  |
| Using the test panel key pad navigate to the Gain screen and change audio gain                                                                                                    | n to "Gain 45" |       |
| level=45 (changes audio level to 45)                                                                                                    |                |       |
| Measure Noise at radio board J3                                                                                                    | $\leq$ -53dBu  | (-57) |
| Using the test panel key pad navigate to the "Gainsw" screen                                                                                                    | select "auto"  |       |
| gainsw=0                                                                                                    |                |       |

# <u>Mic gain pot taper test</u>

Prerequisite(s) Unit in set-up mode

| Note | Entering Set-up mode is not necessary if the Alternate Method is exer                                                                                               | cised.                        |             |
|------|----------------------------------------------------------------------------------------------------|-------------------------------|-------------|
|      | DUT in "Passthru"                                                                                                    |                               |             |
|      | FREQ set to highest frequency                                                                                                    |                               |             |
|      | Audio Gain set to "Gain 45"                                                                                                    |                               |             |
|      | Gainsw set to "auto"                                                                                                    |                               |             |
|      | -55 dBu, 250Hz, low distortion, sinusoidal signal in at audio input rig                                                                                             |                               |             |
| Note | Neither audio board LED (D5 nor D6) are red (limiter not activated)                                                                                                 |                               |             |
| Note | It is vital that the demodulation device (typically an FM modulation meter/analyzer) not be permitted to auto r while performing the remainder of test step #40.110 |                               |             |
|      | Measure audio signal level at demodulated carrier at radio board J3                                                                                                 | 0dB reference                 | (0)         |
| Note | #40.110.20.10 carrier signal deviation varies a bit with different batches of setting                                                                               | of digital pot IC's at the ma | aximum gain |
|      | Change audio Gain setting to "Gain 22"                                                                                                    |                               |             |
|      | level=22 (changes audio level to 22)                                                                                                    |                               |             |
|      | Measure audio signal level at demodulated carrier at radio board J3                                                                                                 | -24 to -22dB(r)               | (-23)       |
|      | Change audio Gain setting to "Gain 22"                                                                                                    |                               |             |

|                 | level=0 (changes aud:                                                                                       | io level to 0)                                                      |                       |         |  |
|-----------------|----------------------------------------------------------------------------------------------------|---------------------------------------------------------------------|-----------------------|---------|--|
|                 | Measure audio signal level at c                                                                             | lemodulated carrier at radio board J3                               | -43.5 to -41.5dB(r)   | (-42.5) |  |
|                 | Mute unit by pressing S1                                                                                    |                                                                     |                       |         |  |
|                 | mute=2                                                                                                    | mute audio 1=unmuted 2=muted                                        |                       |         |  |
|                 | Measure audio signal level at c                                                                             | lemodulated carrier at radio board J3                               | $\leq$ -45dB(r)       | (-47)   |  |
|                 | Un-mute unit by pressing S1                                                                                 |                                                                     |                       |         |  |
|                 | Measure audio signal level at c                                                                             | demodulated carrier at radio board J3                               | -43.5 to -41.5dB(r)   | (-42.5) |  |
|                 | Modulation distortion measure                                                                               | ement                                                               |                       |         |  |
| Prerequisite(s) | Unit in set-up mode                                                                                         |                                                                     |                       |         |  |
|                 | DUT in "Passthru"                                                                                           |                                                                     |                       |         |  |
|                 | FREQ set to highest frequency                                                                               | 7                                                                   |                       |         |  |
|                 | Audio Gain set to "Gain 0"                                                                                  |                                                                     |                       |         |  |
|                 | Gainsw set to "auto"                                                                                        |                                                                     |                       |         |  |
| Note            | Entering Set-up mode is not necessary if the Alternate Method is exercised.                                 |                                                                     |                       |         |  |
|                 | -10 dBu, 250Hz, low distortion, sinusoidal signal in at audio input rig                                     |                                                                     |                       |         |  |
|                 | Verify neither audio board LED (D5 nor D6) are red (limiter not activated)                                  |                                                                     |                       |         |  |
|                 | Measure audio signal<br>distortion of the demodulated<br>carrier radio board RF J3 at<br>carrier frequency: | Highest freq                                                        | $\leq$ 0.55% THD+N    | (0.35)  |  |
|                 | FREQ set to lowest frequency<br>measure audio signal<br>distortion.                                         | Lowest freq                                                         | $\leq$ 0.55% THD+N    | (0.35)  |  |
|                 | channel=xx,                                                                                                 | set channel (0(00) to 1020 (ff)<br>in normal tuning mode, 80 is 512 | $_2 \leq$ 0.55% THD+N | (0.35)  |  |
|                 | FREQ set to mid frequency<br>measure audio signal<br>distortion.                                            | Middle freq                                                         | $\leq$ 0.55% THD+N    | (0.35)  |  |

|                 | channel=xx,                                                                  | set channel (0(00) to 1020 (ff)<br>in normal tuning mode, 80 is 512                   | ≤ 0.55% THD+N                             | (0.35)    |  |
|-----------------|------------------------------------------------------------------------------|---------------------------------------------------------------------------------------|-------------------------------------------|-----------|--|
|                 | Limiter range adjust / and -10                                               | Limiter light adjust                                                                  |                                           |           |  |
| Prerequisite(s) | Unit in set-up mode                                                          |                                                                                       |                                           |           |  |
| Note            | Entering Set-up mode is not :                                                | necessary if the Alternate Method is exercised                                        | l.                                        |           |  |
|                 | DUT in "Passthru"                                                            |                                                                                       |                                           |           |  |
|                 | FREQ set to middle                                                           |                                                                                       |                                           |           |  |
|                 | -30 dBu, 250Hz, low distortio                                                | on, sinusoidal signal in at audio input rig                                           |                                           |           |  |
|                 | Using the test panel key pad na                                              | avigate to the "Gain" screen                                                          |                                           |           |  |
|                 | Press UP button to change aud                                                | io level to "Gain 22 "                                                                |                                           |           |  |
|                 | level=22 (changes aud                                                        | dio level to 22)                                                                      |                                           | (22)      |  |
|                 | Verify neither test key pad LED are red (limiter not activated)              |                                                                                       |                                           |           |  |
|                 | Using the test panel key pad na                                              | avigate to the "Limiter" screen (Ref is highlighte                                    | d)                                        |           |  |
|                 | limitcal=1 (disables                                                         | limiter calibration mode)                                                             |                                           | (0)       |  |
|                 | Measure and record audio sign                                                | al amplitude at demodulated carrier RF J3                                             | Reference for remainde                    | r of step |  |
|                 | Press MENU/SEL button on the test panel key pad until (-5 XX is highlighted) |                                                                                       |                                           |           |  |
|                 | limitcal=2 sets limit                                                        | ter calibration mode to "calibrat                                                     | ed drop"                                  | (2)       |  |
|                 | Press UP or DWN button for 5                                                 | dB below reference amplitude in step 40.130.60                                        | Reference value - (3.5<br>to 6.5) dB      | (-5)      |  |
|                 | Adjust lscale for 5 of<br>step 40.130.60 (lscal<br>limiter scale setting     | dB below reference amplitude in<br>le? gets setting) (lscale=xx sets<br>g,-16 to +15) | Reference value<br>s - (3.5 to 6.5)<br>dB | (-5)      |  |
|                 | Press MENU/SEL button on the test panel key pad (2R XXXX is highlighted)     |                                                                                       |                                           |           |  |
|                 | limitcal=0 (sets limit                                                       | iter calibration mode to "normal"                                                     | ')                                        |           |  |
|                 | Increase stimulus signal amplit                                              | tude in 1dB increments until D5 changes from g                                        | reen to red                               |           |  |
|                 | ameter? (ameter? read                                                        | ling when D5 is green)                                                                | ≤ 17000                                   |           |  |
|                 | ameter? (ameter? read                                                        | ling when D5 changes to red)                                                          | ≥ 18000                                   |           |  |
|                 | ATS1 Audio Level                                                             |                                                                                       | -29 to -26dBu                             | (-27)     |  |

D5 typically switches from green to red with about -28 dBu +/- 1 dB applied to audio input rig Note: Increase audio signal at DUT input amplitude by 10 dB Press the UP button the test panel key pad to set -10 LED limit10=0 (sets +10db limit LED threshold) If audio board D6 is red decrease 250 Hz signal at input rig by 2 dB and verify that audio board D6 switches to green, if so skip to next step If audio board D6 is green increase 250 Hz signal at input rig by 2 dB and verify that audio board D6 switches to red, if so skip to next step 24200 to 24700 (24320) limit10? +/- 100 of Step (24354)ameter? 40.130.130.10 If neither sub-steps 40.130.130.10 nor 40.130.130.20 are true repeat this step (maximum or three times before succumbing to despair) If neither sub-step 40.130.130.10 or 40.130.130.20 are true repeat this step (maximum or three times before succumbing to despair) Using the test panel key pad navigate to the frequency "Main" screen Frequency response measurement (low gain branch) & LF rolloff pot taper & Phase mesurement Prerequisite(s) Unit in set-up mode Entering Set-up mode is not necessary if the Alternate Method is exercised. Note DUT in "Passthru" FREQ set to middle frequency LF filter set to "LF 35" Audio Gain level set to "Gain 22" -35 dBu, 250 Hz, low distortion, sinusoidal signal in at audio input rig Using the test panel key pad navigate to the "Gainsw" select low gain gainsw=2 (sets codec gain swith setting to X1 branch) Neither audio board LED (D5 nor D6) are red (limiter not activated) Measure frequency response 20 kHz -2 to +3 dB(r) (-0.5)

|                                                                                                    | of demodulated carrier (250Hz ref) at RF J3                                                                                                    |
|----------------------------------------------------------------------------------------------------|----------------------------------------------------------------------------------------------------|
| -1 to $+1$ dB(r) (-0.1)                                                                                                    | 10 kHz                                                                                                    |
| -1 to $+1$ dB(r) (-0.1)                                                                                                    | 1 kHz                                                                                                    |
| -1.5 to $+1.5$ dB(r) (+0.8)                                                                                                    | 50 Hz                                                                                                    |
| -5  to  -1  db(r)  (-3.1)                                                                                                    | 31.5 Hz                                                                                                    |
| at audio input rig                                                                                                    | -35 dBu, 250 Hz, low distortion, sinusoi                                                                                                    |
| (-54)                                                                                                    | Measure Phase responce of<br>demodulated carrier at RF J3 20 kHz                                                                                                    |
| (+152)                                                                                                    | 10 kHz                                                                                                    |
| (-160)                                                                                                    | 400 Hz                                                                                                    |
| (-168)                                                                                                    | 50 Hz                                                                                                    |
| $\begin{array}{ccc} -1 \text{ to } +1 \text{ dB}(r) & (-0.1 \\ -1 \text{ to } +1 \text{ dB}(r) & (-0.1 \\ -1 \text{ to } +1 \text{ dB}(r) & (-0.1 \\ -1.5 \text{ to } +1.5 \text{ dB}(r) & (-0.1 \\ -5 \text{ to } -1.5 \text{ dB}(r) & (-0.1 \\ -5 \text{ to } -1.5 \text{ dB}(r) & (-0.1 \\ -5 \text{ to } -1.5 \text{ dB}(r) & (-0.1 \\ -5 \text{ to } -1.5 \text{ dB}(r) & (-0.1 \\ -5 \text{ to } -1.5 \text{ dB}(r) & (-0.1 \\ -5 \text{ to } -1.5 \text{ dB}(r) & (-0.1 \\ -5 \text{ to } -1.5 \text{ dB}(r) & (-0.1 \\ -5 \text{ to } -1.5 \text{ dB}(r) & (-0.1 \\ -5 \text{ to } -1.5 \text{ dB}(r) & (-3.1 \\ -5 \text{ to } -1 \text{ db}(r) & (-3.1 \\ -5 \text{ to } -1 \text{ db}(r) & (-54) \\ (+15 \\ (-166 \\ (-168 \\ -5 \text{ to } -1.5 \\ -5 \text{ to } -1.5 \\ -5  $ | 10 kHz<br>1 kHz<br>50 Hz<br>31.5 Hz<br>-35 dBu, 250 Hz, low distortion, sinusoi<br>Measure Phase responce of<br>demodulated carrier at RF J3<br>20 kHz<br>10 kHz<br>400 Hz<br>50 Hz |

Low gain High gain deviation. Audio signal distortion, Frequency response measurement, LF rolloff pot taper & Phase measurement (high gain branch)

Prerequisite(s) Unit in set-up mode

| Note | Entering Set-up mode is not necessary if the Alternate Method is exercised | 1.                 |      |  |  |
|------|----------------------------------------------------------------------------|--------------------|------|--|--|
|      | DUT in "Passthru"                                                          |                    |      |  |  |
|      | FREQ set to middle frequency                                               |                    |      |  |  |
|      | LF filter set to "LF 35"                                                   |                    |      |  |  |
|      | Using the test panel key pad navigate to the "Gain" screen                 |                    |      |  |  |
|      | Press DWN button to change audio level to "Gain 15 "                       |                    |      |  |  |
|      | level=15 (changes audio level to 15)                                       |                    | (15) |  |  |
|      | Gainsw set to Low gain                                                     |                    |      |  |  |
|      | gainsw=2 (sets codec gain swith setting to X1 branch)                      |                    |      |  |  |
|      | -35 dBu, 250 Hz, low distortion, sinusoidal signal in at audio input rig   |                    |      |  |  |
| Note | Neither audio board LED (D5 nor D6) are red (limiter not activated)        |                    |      |  |  |
|      | Measure deviation at the                                                   | 10.0 to 12.0kHz of | (11) |  |  |

| demodulated carrier RF board J3                                              |                                             | Deviation                    |        |
|------------------------------------------------------------------------------|---------------------------------------------|------------------------------|--------|
| Using the test panel key pad na                                              | avigate to the "Gainsw"                     | select high gain             |        |
| gainsw=1 (sets codec                                                         | gain swith setting to X8 branch)            |                              |        |
| Measure deviation at the<br>demodulated carrier RF board<br>J3               |                                             | 10.0 to 12.0kHz of Deviation | (11)   |
| Measure distortion at the<br>demodulated carrier RF board<br>J3              |                                             | $\leq$ 1.5% THD+N            | (1.3)  |
| Measure frequency response<br>of demodulated carrier (250Hz<br>ref) at RF J3 | 20 kHz                                      | -2 to +3 dB(r)               | (-0.5) |
|                                                                              | 10 kHz                                      | -1 to $+1$ dB(r)             | (-0.1) |
|                                                                              | 1 kHz                                       | -1 to $+1$ dB(r)             | (-0.1) |
|                                                                              | 50 Hz                                       | -1.5 to +1.5 dB(r)           | (+0.8) |
|                                                                              | 31.5 Hz                                     | -5 to -1 db(r)               | (-3.1) |
| -35 dBu, 250 Hz, low distorti                                                | on, sinusoidal signal in at audio input rig |                              |        |
| Measure Phase response of                                                    |                                             |                              |        |
| demodulated carrier at RF board J3                                           | 20 kHz                                      |                              | (-53)  |
|                                                                              | 10 kHz                                      |                              | (+153) |
|                                                                              | 400 Hz                                      |                              | (-160) |
|                                                                              | 50 Hz                                       |                              | (-170) |
| Using the test panel key pad na                                              | avigate to the "Gainsw"                     | select auto                  |        |
| gainsw=0 (sets codec                                                         | gain swith setting to auto selec            | ct)                          |        |

Battery status telemetry adjustment, indicator & low voltage power up tests

Prerequisite(s) Unit in set-up mode

Entering Set-up mode is not necessary if the Alternate Method is exercised. Note DUT in "Passthru" Frequency set to middle Frequency set to middle frequency Gainsw set to auto gainsw=0 No audio signal at DUT input Apply +2.0VDC, 500mA current limit in at battery contact J8 (J9 is circuit common) Observe Battery Icon on LCD display battery icon blinking ON/OFF Using the test panel key pad navigate to the "BatMon" screen bscale? (query battery telemetry scale setting, 26 to 80) Press MENU/SEL button on the test panel key pad to shift from High to low Frequency on LCD screen batcal=1 Forces battery telemetry low, note frequency. batcal=3 Forces battery telemetry high, check for frequency shift of 3.5KHZ Press UP or DWN button on the test panel key pad to adjust for 3.5 KHz freq. 3.5 KHz +/- 0.1 (3.5)shift bscale=xx (set battery telemetry scale setting, 26 to 3.5 KHz +/- 0.1 (3.5) 80) to adjust for 3.5KHz frequency shift Repeat steps 40.180.40 to step 40.180.50 until no further adjustment is necessary to achieve 3.5 KHz freq. shift Using the test panel key pad navigate to the frequency "Main" screen batcal=0 (sets battery telemetry to normal) Apply +2.25VDC, 500mA current limit in at battery contact J8 (J9 is circuit common) Press Power button on the test panel key pad and hold for 3 to 4 second and watch LCD as unit powers down. Measure current draw 0 to 4mA (0)Press Power buttons and hold for 3 seconds as unit powers on ON. Measure current draw 300 to 350 mA (275)(?)

|                 |                                                                                                    | ?             | ?)<br>(?) |  |
|-----------------|----------------------------------------------------------------------------------------------------|---------------|-----------|--|
|                 | Carrier deviation and limiter distortion measurements (low gain)                                                          |               |           |  |
| Prerequisite(s) | Unit in set-up mode                                                                                                    |               |           |  |
| Note            | Entering Set-up mode is not necessary if the Alternate Method is exerc                                                    | ised.         |           |  |
|                 | DUT in "Passthru"                                                                                                    |               |           |  |
|                 | Frequency set to middle frequency                                                                                         |               |           |  |
|                 | LF filter set to "LF 35"                                                                                                  |               |           |  |
|                 | Using the test panel key pad navigate to the "Gain" screen                                                                |               |           |  |
|                 | Press UP button to change audio level to "Gain 22 "                                                                       |               |           |  |
|                 | level=22 (changes audio level to 22)                                                                                      |               | (22)      |  |
|                 | Apply +3.0VDC, 500mA current limit in at battery contact J8 (J9 is cir                                                    | cuit common)  |           |  |
|                 | -20 dBu, 250 Hz, low distortion, sinusoidal signal in at audio input rig                                                  |               |           |  |
|                 | Verify at least one audio LED red (both red is OK) (limiter activated)                                                    |               |           |  |
|                 | Measure peak carrier deviation at RF J3                                                                                   | +73 to 77 kHz | (+75)     |  |
|                 | Measure audio signal distortion at demodulated carrier at RF J3 output                                                    | 1% THD+N max. | (+0.4)    |  |
|                 | Power down and Carrier deviation measurement (with pilot and compresso                                                    | or on)        |           |  |
| Prerequisite(s) | Compressor enabled (power cycle enables compressor and pilot signal)                                                      |               |           |  |
|                 | Pilot enabled (power cycle enables compressor and pilot signal)                                                           |               |           |  |
|                 | Frequency set to middle frequency                                                                                         |               |           |  |
|                 | Audio Gain set to "AUD 22"                                                                                                |               |           |  |
|                 | LF filter set to "LF 35"                                                                                                  |               |           |  |
|                 | Adjust audio input at input Rig so -20 LED D5 just switches from GREEN to RED, -10 LED D6 is GREEN (-25 dBu in typically) |               |           |  |
|                 | Measure peak carrier deviation at RF J3                                                                                   | 37 to 41 kHz  | (39)      |  |
|                 |                                                                                                    | ?             | ?)        |  |

|                                                           | ?                | (?)    |
|-----------------------------------------------------------|------------------|--------|
|                                                           | ?                | (?)    |
| Increase audio input level by 10 db                       |                  |        |
| Measure peak carrier deviation at RF J3 with:             | 41.5 to 45.5 kHz | (43.5) |
| No Audio Input Stimulas                                   |                  |        |
| Measure current draw                                      | 170 to 190mA     | (180)  |
| Press the power button for 4 second while DUT powers down | ?                | (?)    |
| Measure current draw                                      | 0 to 5mA         | (0)    |

Audio input rig (single-ended audio signal source)

Lectrosonics, Inc.